# MIFARE® EXAMPLES

Download link: https://www.d-logic.net/code/nfc-rfid-reader-sdk/ufr-mf-examples-c\_sharp.git

You will see 3 different applications:

- Simplest It reads card UID, card type, reads/writes linear data on card. It can also format card with transport keys (FF FF FF FF FF FF).
- Simple same as simplest with added option of reader UI signals, reader type and serial number and card authentication option.
- Advance same as simple with more authentication option, which will be explained further in the manual.

for work with MIFARE<sup>®</sup> cards.

| 🖶 uFr Simplest                |                     | >                                            |
|-------------------------------|---------------------|----------------------------------------------|
| Exit                          |                     |                                              |
| Reader Open                   |                     |                                              |
| Reader Open                   | Use Advanced option | ns http://www.d-logic.net/nfc-rfid-reader-se |
| Advanced options              | 1                   |                                              |
| Reader type:                  | Port name:          | Port interface: Arg:                         |
| Card Type 0                   | x21 UID Size 0x04   |                                              |
|                               | 0xAD69ECD7          | FORMAT CARD 3                                |
| Write Data                    |                     | Read Data                                    |
| This is a simp                | le test!            | This is a simple test!                       |
| inio io d oirip               |                     |                                              |
|                               |                     |                                              |
|                               |                     |                                              |
|                               |                     |                                              |
|                               |                     |                                              |
|                               |                     |                                              |
|                               |                     |                                              |
|                               |                     |                                              |
| LIN                           | NEAR WRITE          | LINEAR READ 5                                |
|                               |                     |                                              |
|                               |                     |                                              |
| Function Error                | 0x00                | DL_OK                                        |
| Function Error<br>CARD STATUS | 0x00  <br>0x00      | DL_OK<br>DL_OK 6                             |

# 1. ReaderOpen and ReaderOpenEx

This part of our application is used for opening communication with our uFR series reader. We implemented 'Advanced options' in which you input arguments necessary for our ReaderOpenEx() function. All you need to do is check the 'Use Advanced options' and provide data in specified fields.

If use of Advanced options is not checked, our application will call standard ReaderOpen() function and will try to find reader connected to your PC.

### 2. Card type and UID

After putting a card on the reader you will be able to see card type, uid, and uid length in bytes, also **CARD\_STATUS** will be changed from **NO\_CARD** to **DL\_OK**.

#### 3. Format card

#### 4. Linear write

For example, we will write **'This is a simple test!'** - simple string. Just write text into text box as shown on the picture and click "LINEAR WRITE".

#### 5. Linear read

If you click button 'LINEAR READ' you will be able to see all data on the card as shown on the picture. After clicking 'FORMAT CARD' and erasing all data from card we are now able to see text that we have written in the LINEAR READ text box.

#### 6. Function status, card status, and reader status

Function error - result of functions such as Format, Read or Write will be displayed here. Card status - Displays either DL\_OK or NO\_CARD. NO\_CARD means there is no card detected by the reade.

Reader status - will display DL\_OK if Reader Open function was successful.

Simple

| uFr Simple                                 |                                                              |                           | - 🗆 🗙              |
|--------------------------------------------|--------------------------------------------------------------|---------------------------|--------------------|
| Exit                                       |                                                              |                           |                    |
| Reader Open                                |                                                              |                           |                    |
| Reader Open                                | Use Advanced options                                         | http://www.d-logic.net/nt | c-rfid-reader-sdk/ |
| Advanced options<br>Reader type:           | 1<br>ort name:                                               | Port interface:           | Arg:               |
| Reader Type                                | 0xD1180022 2<br>0xA5010000 C                                 | ard Type 0x21 UID Siz     | e 0x04<br>C89      |
| Light Mode<br>Sound Mode                   | None ~                                                       | 3 READER UI SIGN          | AL                 |
| CONNECTED                                  | 0x00                                                         | DL_OK                     |                    |
| 4 💿                                        | AUTH 1A                                                      | O AUTH 1B                 |                    |
| New Card Keys<br>5<br>Key A 25<br>Key B 25 | New Reader Key<br>5 255 255 255 255 255<br>5 255 255 255 255 | 5 FORMAT CARD             |                    |
|                                            |                                                              |                           |                    |
| Linear Read Linear W                       | /rite                                                        |                           |                    |
| Read Data                                  | 6                                                            |                           |                    |
| FF:FF:FF:FF:FF:FF:FF                       | FF:FF:FF                                                     |                           |                    |
| Linear Address                             | 0                                                            |                           |                    |
| Data Length                                | Read Bytes 10                                                | LINEAR READ               |                    |
| Function Error: 0                          | ×00                                                          | DL_OK                     |                    |
| CARD STATUS: 0                             | ×00                                                          | DL OK                     |                    |

### 1. ReaderOpen and ReaderOpenEx

This part of our application is same as the one in our Simplest example, it's used for opening communication with our uFR series reader.

We implemented 'Advanced options' in which you input arguments necessary for our ReaderOpenEx() function. All you need to do is check the 'Use Advanced options' and provide data in specified fields.

If use of Advanced options is not checked, our application will call standard ReaderOpen() function and will try to find reader connected to your PC.

### 2. Reader type, reader serial, card type and UID

After opening application and putting card on the reader you will see reader type and serial number, card type, card uid and card uid size represented as hexadecimal numbers as shown on the picture.

### 3. Reader signalization

You can choose reader light and sound mode from combo boxes and after clicking 'READER UI SIGNAL' signalization will be visible and you can hear sound from speaker.

### 4. Authentication mode

You can choose between authentication with key A or authentication with key B by clicking on radio boxes in section number '3'.

### 5. Format

### 6. Linear read and Write

• On 'Linear Read' tab you have to choose linear address (where to start reading) and data length (how many bytes to read) and click 'LINEAR READ' button. After clicking you will be able to see card data in text box.

- Data can be read/written based on data format selected via radio buttons above, either ASCII or Hex.
- On 'Linear Write' tab, you have to choose linear address (where to start writing) and input data into text box as shown in the picture below:

| ear Read Linea                                   | ar Write   |               |              |
|--------------------------------------------------|------------|---------------|--------------|
| /rite Data                                       |            |               |              |
| FFFFFFFFFFFFFFFFF                                | FFFF       |               |              |
|                                                  |            |               |              |
| Linear Address<br>Data Length                    | 10         | Bytes Written |              |
| Linear Address<br>Data Length<br>Function Error: | 10<br>0x00 | Bytes Written | LINEAR WRITE |

| inear Read Line                                  | ar Write   |                            |
|--------------------------------------------------|------------|----------------------------|
| Write Data                                       |            |                            |
| This is a simple                                 | test!      | ^                          |
| 1                                                |            |                            |
|                                                  |            | ~                          |
| Linear Address                                   |            |                            |
| Linear Address<br>Data Length                    | 22         | Bytes Written              |
| Linear Address<br>Data Length<br>Function Error: | 22<br>0x00 | Bytes Written LINEAR WRITE |

Data length will be automatically calculated as you type based on input type (ASCII/Hex). Bytes written shows a number of bytes that are written into card after clicking 'LINEAR WRITE' button.

| dvanced                                                                                                    |   |
|----------------------------------------------------------------------------------------------------|---|
| 🖳 uFr Advanced — 🗌 🔿                                                                                                    | × |
| Functions View All                                                                                                    |   |
| Reader Open                                                                                                    |   |
| Reader Open Use Advanced options <u>http://www.d-logic.net/nfc-rfid-reader-sdk/</u>                                                |   |
| Advanced options         Reader type:       Port name:         Port interface:       Arg:                                          | 1 |
| Reader Type         0xD1380022         Card Type         0x21         UID Size         0x4                                         |   |
| Reader Serial 0x18AC0 Card Serial 0xAD69ECD7                                                                                       | 2 |
| Light Mode None   Reader UI Signal Reader Reset                                                                                    | 2 |
| Sound Mode None  V Soft Restart                                                                                                    | ~ |
| Reader Key Write User Data                                                                                                    |   |
| 255         255         255         255         255         255         Reader Key Write           Hex         0 ~ </td <td>4</td> | 4 |
| CONNECTED 0x00 DL OK                                                                                                    |   |
| ● AUTH 1A ○ AUTH 1B Key Index 0 ∨ PK Key 255 255 255 255 255 255                                                                   | 5 |
| Linear read/write data format:                                                                                                    | 6 |
| Inear Read LinearRead_AKM1/AKM2 LinearRead_PK Linear Write LinearWrite_AK                                                          |   |
| Read Data                                                                                                    |   |
| This is a simple test!                                                                                                    |   |
| Linear Address 0 Read Bytes 30 READ                                                                                                |   |
|                                                                                                    |   |

# 1. ReaderOpen and ReaderOpenEx

This part of our application is same as the one in our Simplest example, it's used for opening communication with our uFR series reader.

We implemented 'Advanced options' in which you input arguments necessary for our ReaderOpenEx() function. All you need to do is check the 'Use Advanced options' and provide data in specified fields.

If use of Advanced options is not checked, our application will call standard ReaderOpen() function and will try to find reader connected to your PC.

### 2. Reader type, reader serial, card type and UID

After opening application and putting card on the reader you will see reader type and serial number, card type, card uid and card uid size represented as hexadecimal numbers as shown on the picture above.

### 3. Reader signalization and restart

You can choose reader light and sound mode from combo boxes and after clicking 'READER UI SIGNAL' signalization will be visible and you can hear sound from speaker.

Clicking 'Reader Reset' will cause physical reset of reader communication port.

If you click on the button 'Soft Restart' it will restart the reader by software. It sets all readers parameters to default values and close RF field which resets all the cards in the field.

### 4. Reader keys and data

- In the 'Reader Key' tab you can see button 'Key Index' combo box in which you can choose between 0 - 31 key number to write into reader by clicking 'Reader Key Write' button.
- In the 'Write User Data' tab you can see text box with caption 'New User Data' in which you can type new user data and write it into reader by clicking 'Write User Data' button.

# 5. Authentication mode

You can choose between authentication with key A or authentication with key B by clicking on radio boxes in section number '4'.

Also, you can choose key index from combobox or enter Provided key (PK) - 6 bytes. They will be used depending on which tab you click in section '5' for linear reading and writing cards data.

- Linear Read using Key Index
- LinearRead\_AKM1/AKM2 using auth mode (AUTH 1A or AUTH 1B)
- LinearRead\_PK using Provided key
- Linear Write using Key Index
- LinearWrite\_AKM1/AKM2 using auth mode (AUTH1A or AUTH1B)
- LinearWrite\_PK using Provided key

### 6. Functions:

If you click on "Functions" at the top of the application, you will see dropdown list with more options for work.

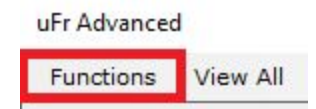

- 6.1 Linear read / Linear write
- 6.2 Block read / Block write
- 6.3 Block in sector read / Block in sector write
- 6.4 Value block read / Value block write
- 6.5 Value block increment / Value block decrement
- 6.6 Value block in sector read / Value block in sector write
- 6.7 Value block in sector increment / Value block in sector decrement
- 6.8 Sector trailer write
- 6.9 Linear format card

#### 6.1 Linear read / Linear write

#### Reading:

- On 'Linear Read' tab you have to choose key index and authentication mode (AUTH 1A or AUTH 1B) for reading which is in section '4', linear address (where to start reading) and data length (how many bytes to read) and click 'READ' button. After clicking you will be able to see card data in text box.
- On 'LinearRead\_AKM1/AKM2' tab you have to choose authentication mode (AUTH 1A or AUTH 1B) for reading which is in section '4', linear address (where to start reading) and data length (how many bytes to read) and click 'READ' button. After clicking you will be able to see card data in text box.

On 'LinearRead\_PK' tab you have to enter Provided key (6 bytes - 0xFFFFFFFFFFFFFF is default hex or 255 255 255 255 255 decimal) for reading which is in section '4', linear address (where to start reading) and data length (how many bytes to read) and click 'READ' button. After clicking you will be able to see card data in text box.

#### Writing:

• On 'Linear Write' tab, you have to choose key index and authentication mode (AUTH 1A or AUTH 1B) for writing which is in section '4', linear address (where to start writing) and input data into text box as shown in the picture below:

| imple test! |                  |      |      |
|-------------|------------------|------|------|
| imple test! |                  |      |      |
|             |                  |      |      |
| ress 0      | Bytes Written 22 | WR   | ,v   |
|             | ress 0           | ress | ress |

Data length will be automatically calculated. Bytes written shows a number of bytes that are written into card after clicking 'WRITE' button.

- On 'LinearWrite\_AKM1/AKM2' tab, you have to choose authentication mode (AUTH 1A or AUTH 1B) for writing which is in section '4', linear address (where to start writing) and input data into text box. Data length will be automatically calculated. Bytes written shows a number of bytes that are written into card after clicking 'WRITE' button.
- On 'LinearWrite\_PK' tab, you have to enter Provided key (6 bytes 0xFFFFFFFFFFFFF is default hex or 255 255 255 255 255 decimal) for writing which is in section '4', linear

address (where to start writing) and input data into text box. Data length will be automatically calculated based on input type (ASCII/Hex). Bytes written shows a number of bytes that are written into card after clicking 'WRITE' button.

#### 6.2 Block read / Block write

Now, we will explain Block Read/Write option.

| AUTH 1A O AUTH 1B    | Key Index | 0 ~ | PK Key         | 255 2  | 55 255 | 255 255  |
|----------------------|-----------|-----|----------------|--------|--------|----------|
| ock Read Block Write |           |     |                |        |        |          |
| Block Read           |           |     | BlockRead_AKM1 |        |        |          |
| Block Address 0      | READ      |     | Block Ad       | ddress | 0      | READ     |
| Read Data            | Hex       |     | Read Da        | ata    |        | Hex      |
| 44CA0362EF08040001   | 5E31AA7   |     | 44CA0          | 362EF0 | 804000 | 15E31AA7 |
| BlockRead_AKM2       |           | ĺÌ  |                | Block  | Read_I | ж        |
| Block Address 0      | READ      |     | Block Ad       | ldress | 0      | READ     |
| Read Data            | Hex       |     | Read Da        | ata    |        | Hex      |
| 44CA0362EE08040001   | SE31AA7   |     | 44CA0          | 362EF0 | 804000 | 15E31AA7 |

Block read:

- In 'Block Read'' window you can choose block address and ASCII or hex data representation by checking 'Hex' checkbox. For successful reading, you have to choose appropriate key index and authentication mode (AUTH 1A or AUTH 1B) from section '1'. Block 0 data is shown at the picture above.
- In 'BlockRead\_AKM1" 'window you can choose block address and ASCII or hex data representation by checking 'Hex' checkbox. For successful reading, you have to choose authentication mode (AUTH 1A or AUTH 1B) from section '1'. Block 0 data is shown at the picture above.
- In 'BlockRead\_AKM2" 'window you can choose block address and ASCII or hex data representation by checking 'Hex' checkbox. For successful reading, you have to choose

authentication mode (AUTH 1A or AUTH 1B) from section '1'. Block 0 data is shown at the picture above.

| AUTH 1A O AUTH 1B Key Index             | 0 V PK Key 255 255 255 255 255          |  |
|-----------------------------------------|-----------------------------------------|--|
| Block Write                             | BlockWrite_AKM1                         |  |
| Write Data 🛛 Hex                        | Write Data 🛛 🗹 Hex                      |  |
| FFFFFFFFFFFFFFFFFFFFFFFFFFFFFFFFFFFFFFF | FFFFFFFFFFFFFFFFFFFFFFFFF               |  |
| Block Address 1 WRITE                   | Block Address 1 WRITE                   |  |
| BlockWrite_AKM2                         | BlockWrite_PK                           |  |
| Write Data 🛛 🗹 Hex                      | Write Data 🛛 Hex                        |  |
| FFFFFFFFFFFFFFFFFFFFFFFFFFFFFFFFFFFFFFF | FFFFFFFFFFFFFFFFFFFFFFFFFFFFFFFFFFFFFFF |  |
| Block Address 1 WRITE                   | Block Address 1 WRITE                   |  |

Block write:

- In "Block Write" window you can choose block address and ASCII or hex data input by checking 'Hex' checkbox. For successful writing, you have to enter 16 bytes of data in textbox, choose appropriate key index and authentication mode (AUTH 1A or AUTH 1B) from section '1' and then click "WRITE" button. Block 1 data writing is shown at the picture above.
- In 'BlockWrite\_AKM1" 'window you can choose block address and ASCII or hex data input by checking 'Hex' checkbox. For successful writing, you have to enter 16 bytes of data in textbox, choose authentication mode (AUTH 1A or AUTH 1B) from section '1' and then click 'WRITE' button. Block 1 data writing is shown at the picture above.
- In 'BlockWrite\_AKM2" 'window you can choose block address and ASCII or hex data input by checking 'Hex' checkbox. For successful writing, you have to enter 16 bytes of

data in textbox, choose authentication mode (AUTH 1A or AUTH 1B) from section '1' and then click "WRITE" button. Block 1 data writing is shown at the picture above.

| AUTH 1A O AUTH 1B                   | Key Index 0 | Y PK Key 255 255             | 255 255 255 2 |  |
|-------------------------------------|-------------|------------------------------|---------------|--|
| kInSector Read BlockInS             | ector Write |                              |               |  |
| BlockInSector Read                  |             | BlockInSectorRead_AKM1       |               |  |
| Sector Address 0<br>Block Address 0 | READ        | Sector Address Block Address | 0<br>READ     |  |
| Read Data                           | Hex         | Read Data                    | Hex           |  |
| ls:"?"?IB                           |             | ls:"?"                       | 21 <b>B</b>   |  |
| BlockInSectorRead                   | _AKM2       | BlockInSecto                 | rRead_PK      |  |
| Sector Address 0<br>Block Address 0 | READ        | Sector Address Block Address | 0<br>READ     |  |
| Read Data                           | Hex         | Read Data                    | Hex           |  |
| Is:"?"?IB                           |             | ls:"?"                       | 21 <b>B</b>   |  |

# 6.3 Block in sector read / Block in sector write

#### Block in sector read:

- In "BlockInSector Read" window you can choose sector address and block address. For successful reading, you have to choose appropriate key index and authentication mode (AUTH 1A or AUTH 1B) from section '1'. Block 0 in sector 0 data is shown at the picture above.
- In "BlockInSectorRead\_AKM1" 'window you can choose sector address and block address. For successful reading, you have to choose authentication mode (AUTH 1A or AUTH 1B) from section '1'. Block 0 in sector 0 data is shown at the picture above.

- In "BlockInSectorRead\_AKM2" 'window you can choose sector address and block address. For successful reading, you have to choose authentication mode (AUTH 1A or AUTH 1B) from section '1'. Block 0 in sector 0 data is shown at the picture above.
- In 'BlockInSectorRead\_PK" 'window you can choose sector address and block address. For successful reading, you have to enter Provided key (6 bytes - 0xFFFFFFFFFFFFFF is default hex or 255 255 255 255 255 decimal) which is in section '1'. Block 0 in sector 0 data is shown at the picture above.

| BlockInSectorWrite_AKM1                                  |
|----------------------------------------------------------|
| Write Data                                               |
| digital logic                                            |
| Sector Address       O       Block Address       1   Hex |
| BlockInSectorWrite_PK                                    |
| Write Data                                               |
| digital logic                                            |
| Sector Address 0<br>Block Address 1                      |
|                                                          |

Block in sector write:

- In 'BlockInSector Write' window you can choose sector address and block address and enter ASCII data For successful writing, you have to choose appropriate key index and authentication mode (AUTH 1A or AUTH 1B) from section '1'. Block 1 in sector 0 data writing is shown at the picture above.
- In 'BlockInSectorWrite\_AKM1" window you can choose sector address and block address and enter ASCII data. For successful writing, you have to choose authentication mode (AUTH 1A or AUTH 1B) from section '1'. Block 1 in sector 0 data writing is shown at the picture above.

- In 'BlockInSectorWrite\_AKM2" window you can choose sector address and block address and enter ASCII data. For successful writing, you have to choose authentication mode (AUTH 1A or AUTH 1B) from section '1'. Block 1 in sector 0 data writing is shown at the picture above.

### VALUE BLOCKS

If you want to configure blocks for value, you have to change blocks access bits. Click on "Functions" dropdown list at the top of the application and then select "Linear Format Card" option.

| Linear Format Ca                      | rd (AKM1,AKM2,PK)                         |
|---------------------------------------|-------------------------------------------|
| AUTH 1A O AUTH 1B Key Index           | 0 V PK Key 255 255 255 255 255 255        |
| KEY A                                 | KEY B                                     |
| 255 255 255 255 255 255<br>Hex        | 255 255 255 255 255 255<br>Hex            |
| LinearFormatCard LinearFormatCard_AKM | 1 LinearFormatCard_AKM2 LinearFormat( • • |
| Block Access Bits                     | FORMAT                                    |
| Sector Trailer Byte 9                 | Sectors Formatted                         |
| Function Error: CARD STATUS 0x00      | DL_OK                                     |

For configuring blocks as value blocks please refer to:

https://www.d-logic.net/code/nfc-rfid-reader-sdk/ufr-doc/blob/master/uFR%20Series%20NFC%2 Oreader%20API.pdf and look for "block access bits" and "sector trailer access bits".

| AUTH 1A O AUTH 1B Key Index | О ∨ РК Кеу 255 255 255 255 255 2 |
|-----------------------------|----------------------------------|
| ValueBlock Read             | ValueBlockRead_AKM1              |
| Block Address 1 READ        | Block Address 1 READ             |
| Read Value Value Address    | Read Value Value Address         |
| 0 15                        | 0 15                             |
| ValueBlockRead_AKM2         | ValueBlockRead_PK                |
| Block Address 1 READ        | Block Address 1 READ             |
| Read Value Value Address    | Read Value Value Address         |
| 0 15                        | 0 15                             |

### 6.4 Value block read / Value block write

Value block read:

- In "ValueBlock Read" window you have to choose block address, appropriate key index and authentication mode (AUTH 1A or AUTH 1B) which are in section '1', then click "READ" button. Block 1 value reading is shown above
- In "ValueBlockRead\_AKM1" window you have to choose block address and authentication mode (AUTH 1A or AUTH 1B) which is in section '1', then click "READ" button. Block 1 value reading is shown above
- In "ValueBlockRead\_AKM2" window you have to choose block address and authentication mode (AUTH 1A or AUTH 1B) which is in section '1', then click "READ" button. Block 1 value reading is shown above.

255 decimal) which is in section '1', then click 'READ' button. Block 1 value reading is shown above.

| Valu               | eBlock Read/     | Write(AKM1,Ak  | (м2,РК)           |
|--------------------|------------------|----------------|-------------------|
| ○ AUTH 1A          | UTH 1B Key Index | 0 V PK Key 255 | 255 255 255 255 2 |
| alueBlock Read Val | ueBlock Write    |                |                   |
| ValueBlo           | ock Write        | ValueBloc      | kWrite_AKM1       |
| Write Value        | 10               | Write Value    | 10                |
| Value Address      | 15               | Value Address  | 15                |
| Block Address      | 1 WRITE          | Block Address  | 1 WRITE           |
| ValueBlock         | Write_AKM2       | ValueBl        | ockWrite_PK       |
| Write Value        | 10               | Block Address  | 10                |
| Value Address      | 15               | Value Address  | 15                |
| Block Address      | 1                | Write Value    |                   |
|                    |                  |                |                   |

Value block write:

- In "ValueBlock Write" you have to enter value, value address, block address and choose appropriate key index and authentication mode (AUTH 1A or AUTH 1B) which are in section '1', then click "WRITE" button. Block 1 value writing is shown above.
- In "ValueBlockWrite\_AKM1" you have to enter value, value address, block address and choose authentication mode (AUTH 1A or AUTH 1B) which is in section '1', then click "WRITE" button. Block 1 value writing is shown above.
- In "ValueBlockWrite\_AKM2" you have to enter value, value address, block address and choose authentication mode (AUTH 1A or AUTH 1B) which is in section '1', then click "WRITE" button. Block 1 value writing is shown above.

255 255 255 decimal) which is in section '1', then click 'WRITE' button. Block 1 value writing is shown above.

# 6.5 Value block increment / Value block decrement

Value block increment:

| ValueBlock Increment/De                | ecrement (AKM1,AKM2,PK)           |  |  |  |  |  |  |
|----------------------------------------|-----------------------------------|--|--|--|--|--|--|
| O AUTH 1A ( AUTH 1B Key Index          | 0 V PK Key 255 255 255 255 255 25 |  |  |  |  |  |  |
| alueBlock Increment ValueBlock Decreme | ent                               |  |  |  |  |  |  |
| ValueBlock Increment                   | ValueBlock Increment AKM1         |  |  |  |  |  |  |
| Increment Value 10                     | Increment Value 10                |  |  |  |  |  |  |
| Block Address 1                        | Block Address 1                   |  |  |  |  |  |  |
| INCREMENT                              | INCREMENT                         |  |  |  |  |  |  |
| ValueBlock Increment AKM2              | ValueBlock Increment PK           |  |  |  |  |  |  |
| Increment Value 10                     | Increment Value 10                |  |  |  |  |  |  |
| Block Address 1                        | Block Address 1                   |  |  |  |  |  |  |
| INCREMENT                              | INCREMENT                         |  |  |  |  |  |  |
|                                        |                                   |  |  |  |  |  |  |

- In "ValueBlock Increment" window you have to enter increment value, block address, and choose appropriate key index and authentication mode (AUTH 1A or AUTH 1B) which are in section '1', then click "INCREMENT" button. Block 1 value incrementing is shown above.
- In "ValueBlock Increment AKM1" window you have to enter increment value, block address and choose authentication mode (AUTH 1A or AUTH 1B) which is in section '1', then click 'INCREMENT" button. Block 1 value incrementing is shown above.
- In "ValueBlock Increment AKM2" window you have to enter increment value, block address and choose authentication mode (AUTH 1A or AUTH 1B) which is in section '1', then click 'INCREMENT" button. Block 1 value incrementing is shown above.

| ValueBlock Increment/D                   | ecrement (AKM1,AKM2,PK)                |  |  |  |  |  |  |
|------------------------------------------|----------------------------------------|--|--|--|--|--|--|
| O AUTH 1A ( AUTH 1B Key Index            | 0 V PK Key 255 255 255 255 255 255 255 |  |  |  |  |  |  |
| alueBlock Increment ValueBlock Decrement | ent                                    |  |  |  |  |  |  |
| ValueBlock Decrement                     | ValueBlockDecrement_AKM1               |  |  |  |  |  |  |
| Decrement Value 10                       | Decrement Value 10                     |  |  |  |  |  |  |
| Block Address 1                          | Block Address 1                        |  |  |  |  |  |  |
| DECREMENT                                | DECREMENT                              |  |  |  |  |  |  |
| ValueBlockDecrement_AKM2                 | ValueBlockDecrement_PK                 |  |  |  |  |  |  |
| Decrement Value 10                       | Decrement Value 10                     |  |  |  |  |  |  |
| Block Address 1                          | Block Address 1                        |  |  |  |  |  |  |
| DECREMENT                                | DECREMENT                              |  |  |  |  |  |  |
|                                          |                                        |  |  |  |  |  |  |

Value block decrement:

- In "ValueBlock Decrement" window you have to enter decrement value, block address, and choose appropriate key index and authentication mode (AUTH 1A or AUTH 1B) which are in section '1', then click "DECREMENT" button. Block 1 value decrementing is shown above.
- In "ValueBlock Decrement AKM1" window you have to enter decrement value, block address and choose authentication mode (AUTH 1A or AUTH 1B) which is in section '1', then click "DECREMENT" button. Block 1 value decrementing is shown above.
- In "ValueBlock Decrement AKM2" window you have to enter decrement value, block address and choose authentication mode (AUTH 1A or AUTH 1B) which is in section '1', then click "DECREMENT" button. Block 1 value decrementing is shown above.
- In "ValueBlock Decrement PK" window you have to enter decrement value, block address and you have to enter Provided key (6 bytes 0xFFFFFFFFFFFFFFFFF is default hex

or 255 255 255 255 255 255 decimal) which is in section '1', then click 'INCREMENT" button. Block 1 value decrementing is shown above.

# 6.7 Value block in sector increment / Value block in sector decrement

Value block in sector increment:

| ValueBlockInSector Increr                          | ent/Decrement(AKM1,AKM2,PK)                    |
|----------------------------------------------------|------------------------------------------------|
| AUTH 1A 🔿 AUTH 1B Key Inde:                        | 0 V PK Key 255 255 255 255 255 255             |
| alueBlockInSector Increment ValueBlo               | kInSector Decrement                            |
| ValueBlockInSector Increment                       | ValueBlockInSectorIncrementAKM1                |
| Increment Value 10                                 | Increment Value 10                             |
| Sector Address       O       Block Address       1 | Sector Address     0       Block Address     1 |
| ValueBlockInSectorIncrementAKM                     | 2 ValueBlockInSectorIncrementPK                |
| Increment Value 10                                 | Increment Value 10                             |
| Sector Address       O       Block Address       1 | Sector Address 0 INCREMENT                     |

- In "ValueBlockInSector Increment" window you have to enter increment value, sector address, block address and choose appropriate key index and authentication mode (AUTH 1A or AUTH 1B) which are in section '1', then click "INCREMENT" button. Block 1 in sector 0 value incrementing is shown above.
- In "ValueBlockInSector Increment AKM1" window you have to enter increment value, sector address, block address and choose authentication mode (AUTH 1A or AUTH 1B) which is in section '1', then click "INCREMENT" button. Block 1 in sector 0 value incrementing is shown above.
- In "ValueBlockInSector Increment AKM2" window you have to enter increment value, sector address, block address and choose authentication mode (AUTH 1A or AUTH 1B) which is in section '1', then click "INCREMENT" button. Block 1 in sector 0 value incrementing is shown above.

 In "ValueBlockInSector Increment PK" window you have to enter increment value, sector address, block address you have to enter Provided key (6 bytes -0xFFFFFFFFFFFFFF is default hex or 255 255 255 255 255 255 decimal) which is in section '1', then click "INCREMENT" button. Block 1 in sector 0 value incrementing is shown above.

Value block in sector decrement:

|                                     | 110 Kay Inday    | 0                                   | DK Kaw             | 255       | 255   | 255  | 255  | 255  | 25  |
|-------------------------------------|------------------|-------------------------------------|--------------------|-----------|-------|------|------|------|-----|
|                                     | TIB Rey Index    | 0 ~                                 | PK Key             | 255       | 255   | 255  | 255  | 255  | 25. |
| lueBlockInSector Incr               | ement ValueBlock | InSecto                             | r Decrem           | ent       |       |      |      |      |     |
| ValueBlockInSect                    | or Decrement     | Val                                 | ueBlock            | [nSec     | torD  | ecre | ment | AKM  | E)  |
| Decrement Value                     | 10               | Dec                                 | Decrement Value 10 |           |       |      |      |      |     |
| Sector Address 0<br>Block Address 1 | DECREMENT        | Sec<br>Blo                          | ctor Addre         | ess<br>ss | 0     | D    | ECRE | MENT |     |
| ValueBlockInSector                  | DecrementAKM2    | Vi                                  | alueBloc           | kInS      | ector | Decr | emer | ntPK |     |
| Decrement Value                     | 10               | Dec                                 | crement V          | alue      |       | 1    | D    |      |     |
| Sector Address                      | DECREMENT        | Sector Address 0<br>Block Address 1 |                    |           |       | MENT |      |      |     |

- In "ValueBlockInSector Decrement" window you have to enter decrement value, sector address, block address and choose appropriate key index and authentication mode (AUTH 1A or AUTH 1B) which are in section '1', then click "DECREMENT" button. Block 1 in sector 0 value decrementing is shown above.
- In "ValueBlockInSector Decrement AKM1" window you have to enter decrement value, sector address, block address and choose authentication mode (AUTH 1A or AUTH 1B) which is in section '1', then click ''DECREMENT" button. Block 1 in sector 0 value decrementing is shown above.
- In "ValueBlockInSector Decrement AKM2" window you have to enter decrement value, sector address, block address and choose authentication mode (AUTH 1A or AUTH 1B) which is in section '1', then click ''DECREMENT" button. Block 1 in sector 0 value decrementing is shown above.

# 6.8 Sector trailer write

| Sector Trailer Writ                          | e(AKM1,AKM2,PK)                        |   |  |  |  |  |  |  |  |
|----------------------------------------------|----------------------------------------|---|--|--|--|--|--|--|--|
| <sup>1</sup> ● AUTH 1A ○ AUTH 1B Key Index 0 | V PK Key 255 255 255 255 255 255       | 5 |  |  |  |  |  |  |  |
| KEY A                                        | КЕҮ В                                  |   |  |  |  |  |  |  |  |
| 255 255 255 255 255 255<br>Hex               | 255 255 255 255 255 255<br>Hex         | 2 |  |  |  |  |  |  |  |
| SectorTrailerWrite SectorTrailerWrite_AKM1   | SectorTrailerWrite_AKM2 SectorTrailerV | Þ |  |  |  |  |  |  |  |
| Addressing Mode v<br>Block or Sector Address | Trailer Access Bits                    |   |  |  |  |  |  |  |  |
| Access Bits 0 V                              |                                        |   |  |  |  |  |  |  |  |
| Access Bits 1                                | WRITE                                  |   |  |  |  |  |  |  |  |
| Access Bits 2 V                              |                                        | 3 |  |  |  |  |  |  |  |

- In "SectorTrailerWrite" tab you have to enter new key A and new key B which are in section '2', choose addressing mode (0 - absolute or 1 - relative), sector address, block 0 access bits, block 1 access bits, block 2 access bits, sector trailer access bits, sector trailer byte 9 which are in section '3' and choose appropriate key index and authentication mode (AUTH 1A or AUTH 1B) which is in section '1', then click "WRITE" button.
- In "SectorTrailerWrite\_AKM1" tab you have to enter new key A and new key B which are in section '2', choose addressing mode (0 absolute or 1 relative), sector address, block 0 access bits, block 1 access bits, block 2 access bits, sector trailer access bits, sector trailer byte 9 which are in section '3' and choose authentication mode (AUTH 1A or AUTH 1B) which is in section '1', then click "WRITE" button.
- In "SectorTrailerWrite\_AKM2" tab you have to enter new key A and new key B which are in section '2', choose addressing mode (0 absolute or 1 relative),

sector address, block 0 access bits, block 1 access bits, block 2 access bits, sector trailer access bits, sector trailer byte 9 which are in section '3' and choose authentication mode (AUTH 1A or AUTH 1B) which is in section '1', then click "WRITE" button.

### 6.9 Linear format card

| Linear Format                                   | Care | d (A | KM1,AI                  | KM2   | PK) |       |       |       |       |  |
|-------------------------------------------------|------|------|-------------------------|-------|-----|-------|-------|-------|-------|--|
| <sup>1</sup> • AUTH 1A O AUTH 1B Key Inde       | ex 0 | ~    | РК Кеу                  | 255   | 255 | 255   | 255   | 255   | 255   |  |
| KEY A                                           |      |      | KEY B                   |       |     |       |       |       |       |  |
| 255 255 255 255 255 255                         |      |      | 255 255 255 255 255 255 |       |     |       |       |       |       |  |
| Hex                                             |      |      | Hex                     |       |     |       |       |       | 2     |  |
| LinearFormatCard LinearFormatCard_/             | AKM1 | Line | arFormat                | Card_ | AKM | 2 Lin | earFo | ormat | ( • • |  |
| Block Access Bits<br>Sector Trailer Access Bits | ~    |      | Sectors                 | FO    | RM/ | AT    |       |       |       |  |
| Sector Trailer Byte 9                           |      |      |                         |       |     |       |       | 22    |       |  |

- In "LinearFormatCard" tab you have to enter new key A and new key B which are in section '2', block access bits, sector trailer access bits and sector trailer byte 9 which are in section '3' and choose appropriate key index and authentication mode (AUTH 1A or AUTH 1B) which is in section '1', then click "FORMAT" button.
- In "LinearFormatCard\_AKM1" tab you have to enter new key A and new key B which are in section '2', block access bits, sector trailer access bits and sector trailer byte 9 which are in section '3' and choose authentication mode (AUTH 1A or AUTH 1B) which is in section '1', then click "FORMAT" button.

- In "LinearFormatCard\_AKM2" tab you have to enter new key A and new key B which are in section '2', block access bits, sector trailer access bits and sector trailer byte 9 which are in section '3' and choose authentication mode (AUTH 1A or AUTH 1B) which is in section '1', then click "FORMAT" button.